## Creación de un Engrane.

Objetivos.

En la siguiente práctica se desarrollará el siguiente modelo.

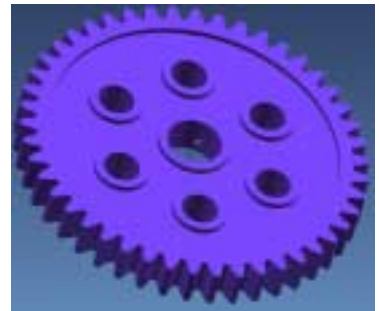

Fig. 1 Modelo Propuesto: Creación de un engrane.

1. Abrir un archivo.

<File> <Open...> Nombre del archivo: **perfil1.prt.** <OK>

2. Selección de vista en isométrico (fig. 2) <MB3>

[<Replace view...> <TFR-ISO>]

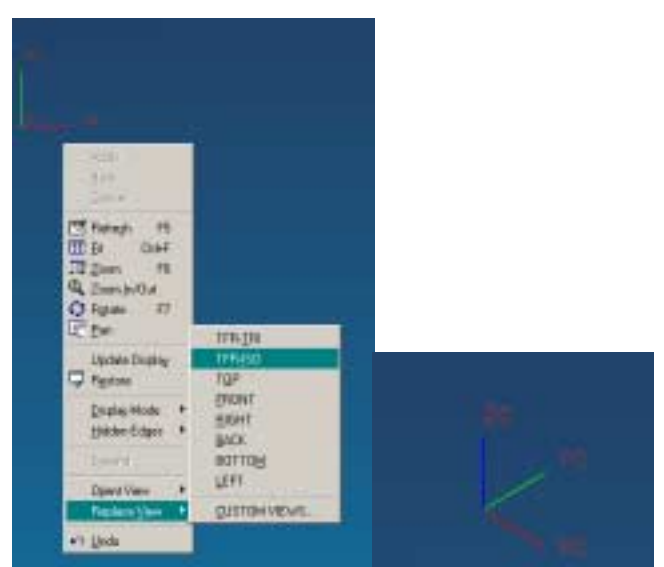

Fig. 2. Selección de vista en isométrico

3. Creación de una extrusión.

<Application...> <Modeling>

[clic en el ícono extruded body ] [chain curves] Seleccionar una curva del perfil [Ok][Ok][Ok] [Direction-distance]Seleccionar la dirección ZC [Ok] End Distance: 20 [Ok] [Cancel] el modelo se verá como se muestran en la fig. 3

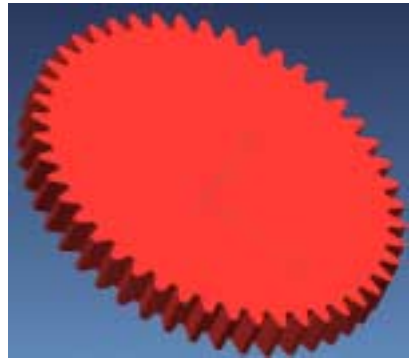

Fig. 3. Extrusión de un perfil.

4. Creación de varios cilindros.

4.1 Se creará un cilindro en ambas caras del engrane que le restará material.

[clic en el ícono cylinder <sup>[1]</sup>] [Diameter,height] Seleccionar la dirección ZC [Ok] Diámetro: 160 Altura: 3 [Ok] Centro del cilindro: (0,0,0) [Ok] [Subtract] [Cancel]

[clic en el ícono cylinder ] [Diameter,height] Seleccionar la dirección ZC [Ok] Diámetro: 160 Altura: 3 [Ok] Centro del cilindro: (0,0,17) [Ok] [Subtract] [Cancel] el modelo se verá como se muestran en la fig. 4

4.2 Creación de un agujero en el centro del engrane.

[clic en el ícono cylinder <sup>[]</sup> [Diameter,height] Seleccionar la dirección ZC [Ok] Diámetro: 40 Altura: 20

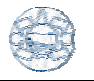

[Ok] Centro del cilindro: (0,0,0) [Ok] [Unite] [Cancel]

[clic en el ícono cylinder ] [Diameter,height] Seleccionar la dirección ZC [Ok] Diámetro: 30 Altura: 20 [Ok] Centro del cilindro: (0,0,0) [Ok] [Subtract] [Cancel] el modelo se verá como se muestran en la fig. 4

4.3 Se creará un agujero en una cara del engrane.

[clic en el ícono cylinder <sup>[]</sup> [Diameter,height] Seleccionar la dirección ZC [Ok] Diámetro: 30 Altura: 20 [Ok] Centro del cilindro: (48,0,0) [Ok] [Unite] [Cancel]

[clic en el ícono cylinder ] [Diameter,height] Seleccionar la dirección ZC [Ok] Diámetro: 20 Altura: 20 [Ok] Centro del cilindro: (48,0,0) [Ok] [Subtract] [Cancel] el modelo se verá como se muestran en la fig. 4

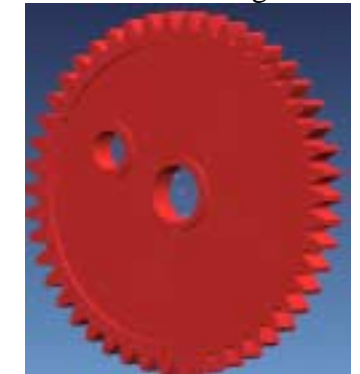

Fig. 4. Creación de un agujero en el engrane.

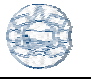

5. Creación de un arreglo circular.

<insert> <feature operation> <instance> [circular array] <seleccionar los dos últimos cilindros que se realizaron> [Ok] Method: general Number: 6 Angle: 60 [Ok] <point direction> ZC [Ok] Centro de rotación del arreglo: (0,0,0) [Yes] [Cancel]